| بسمه تعالى                                                                                                    |
|----------------------------------------------------------------------------------------------------|
| راهنمای پرداخت مبلغ خوابگاه در سامانه گلستان                                                                                                    |
| از مسیر منوی دانشجویی-خوابگاه-پرداخت و تسویه حساب-پرداخت های الکترونیکی بابت خوابگاه را                                                                                                    |
| انتخاب نمائید. مطابق تصویر زیر روی دکمه جستجو (در پایین صفحه) کلیک کنید.                                                                                                    |
| ال الكروبيكي بابت عوابگه    الار وابليك إبنا عوابگه   الار وابليك إبنا عوابگه   الار وابليك إبنا عوابگه   الدان موابردی بر عالیه   الدان موابردی بر عالیه   الدان موابردی بر عالیه   الدان موابردی بر عالیه   الدان موابردی بر عالیه   الدان موابردی بر عالیه   الدان موابردی بر عوان دارد. در موزن لوم می توابرد بر موزن لوم می توابردی بر موزن ترام می توابردی بر موزن دارد. در موزن لوم می توابردی بر عالیه   الدان موابردی بر عالیه   الدان موابردی بر عالیه   الدان موابردی بر موزن دارد. در موزن لوم می توابرد در موزن لوم می توابردی بر عوابین بر موابین از می توابردی بر موابین از می توابردی این می در موابید از موابی این موابردی الدان الدان الد                                                                                                    |
|                                                                                                    |
| ابتدا روی دگمه<br>جستجو کلیک کنید.                                                                                                    |
|                                                                                                    |
| در مرحله بعد همانند تصویر زیر ابتدا از لیست انتخابی، گزینه پرداخت بابت اجاره خوابگاه را انتخاب نمائید.                                                                                                    |
| پس از مشاهده مبلغ پرداختی با کلیک روی آیکن بانک تجارت وارد صفحه پرداخت بانک شده و نسبت به<br>پرداخت مبلغ خوابگاه اقدام نمائید.                                                                                                    |
| این برداختیک الکتروریک بات خوانگاه<br>از برداخت ۲۰۰۳ (برداخت ۲۰۰۳)<br>از برداخت ۲۰۰۳ (برداخت ۲۰۰۳)<br>از برداخت برداخت با خوانگاه مستقیدا به حساب صلوق ز فاد دالشجوان گذیر ، بود و به هنچ وجه قابل استرد<br>استرا برداخت ۲۰۰۳ (برداخت ۲۰۰۳)<br>این برداخت برداخت با برداخت این وجود دارد. در مون از بر می تواید خوت بردست با برداخت<br>برای مواردی که در "باسح بالی" طابق می تواید خوت بردسی مورد برداخت سال موالید<br>استرا برداخت این وجود دارد. در مون از برم می تواید خوت بردسی مورد برداخت سال موالید<br>استرا برداخت این وجود دارد. در مون از برم می تواید خوت بردسی مورد برداخت سلم موالید را این این دارد.<br>استرا برداخت این وجود دارد. در مون از برم می تواید خوت بردسی مورد برداخت سلم موالید را این این دارد.<br>استرا برداخت این وجود دارد. در مون از برم می تواید خوت برد سوی این موالید خوت برد این این در این مورد برا مون این می این در این در این در این داخت این در این در این داند در این در این در این در این در این در این در این در این در این در این در این در این در این در این در این در در در در در در در این در این در این در در این در این در این در این در این در در این در این در این در در در در در در در در در در در در در |
| از لیست انتخابی گزینه برداخت بابت اجاره خوابگاه را انتخاب نمایید.<br>بس از مشاهده مبلغ برداخت، جهت برداخت مبلغ روی آیکن بانک تجارت کلیک نمائید.                                                                                                    |
|                                                                                                    |
|                                                                                                    |
| نکته مهم: فعال بودن رمز دوم کارت بانکی الزامی می باشد.<br>-                                                                                                    |

₽